# Anslut Halda M2 Taxameter till Bolt-appen

#### Hämta Halda integrationsnyckel från Förarportalen.

Först behöver du hitta och kopiera Halda integrationsnyckeln från Förarportalen. Stegen visar hur man öppnar Partnerportalen och hittar integrationsnyckeln från Förarappen.

• Öppna förarappen, tryck på *Menyknappen* och sedan *Förarportal*. Detta kommer att öppna Profilsidan i Förarportalen.

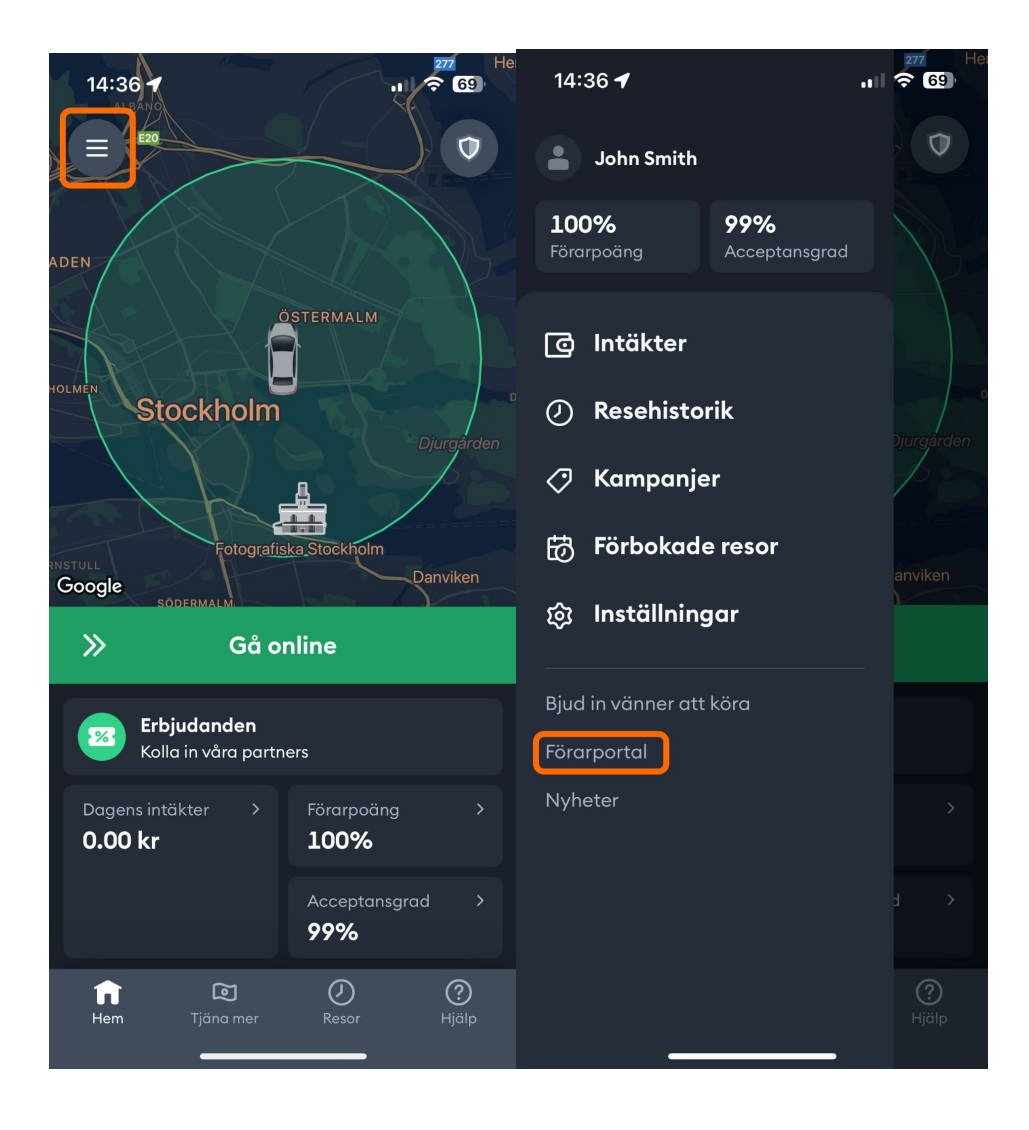

- Scrolla ned på profilsidan tills du kommer till avsnittet som heter "Anslut till Halda". Detta avsnitt kommer att innehålla ett fält med en unik kod som krävs för att koppla beställningar som accepterats av den här föraren till deras taxameter.
- Kopiera integrationsnyckeln. Tänk på att nyckeln är känslig för stora och små bokstäver.

| 14:41 .II 🗢 🚱                                                                                 |
|-----------------------------------------------------------------------------------------------|
| Efternamn                                                                                     |
| Smith                                                                                         |
| Kontakta vårt supportteam via appen för att uppdatera                                         |
| E-post                                                                                        |
| john.smith@bolt.eu                                                                            |
| Telefon                                                                                       |
| +46700000001                                                                                  |
| Telefonnumret kommer att rengöras: mellanslag, parenteser och bindestreck kommer att tas bort |
| Visningsnamn                                                                                  |
| John                                                                                          |
| Kontakta vårt supportteam via appen för att uppdatera                                         |
|                                                                                               |
| Anslut till Halda                                                                             |
| För att ansluta till Halda taximetrar kopierar du koden till<br>Halda självportal             |
| 436517                                                                                        |
| Kopia                                                                                         |

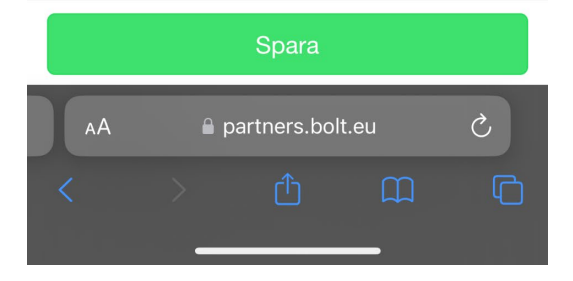

### Lägg till förare till Haldas portal "Åkarnet"

Föraren eller åkeriägaren bör lägga till integrationsnyckeln i Haldas självbetjäningsportal som "Bolt förarkod". **Observera att "Bolt förarkod" i detta fall inte är Bolts förar-ID, utan Haldas integrationsnyckel som kopierades i Förarportalen!** 

- På förarsidan tryck på "Lägg till en förare".
- Fyll i förardetaljer. Förnamn, efternamn och integrationsnyckel/Bolt förarkod måste matcha exakt med uppgifterna i Förarportalen. Integrationen kommer inte att aktiveras om namnet eller nyckeln inte matchar mellan Halda och Bolt.
- "Förarnummer" är numret som står på taxiförarlegitimationen och skall användas vid inloggning i taxametern.
- Integrationen aktiveras omedelbart efter att integrationskoden har registrerats hos Halda.

| nisationummer<br>era ;<br>förare hittades                  | Raders                                           | id<br>gren@bolt.eu                              | Central       | Föramummer<br>Föramummer                                | ÖRARE         | Sók Rensa söktermer<br>Föramunner a  | Namn<br>Sortera efi | Konassrappost                      | Eðinna Spri                                                                                                    | ik: Svenska<br>förare                                                                                                    |
|------------------------------------------------------------|--------------------------------------------------|-------------------------------------------------|---------------|---------------------------------------------------------|---------------|--------------------------------------|---------------------|------------------------------------|----------------------------------------------------------------------------------------------------|----------------------------------------------------------------------------------------------------|
| nisationumme<br>ere :<br>Grane hittades<br>ef : Inloggad s | Radera<br>som: anton.bergg                       | td<br>gren⊜bolt.eu                              | Central       | Föramunnar<br>Föramunnar                                | ÖRARE         | Sck Renss söktermer<br>Föramunner .  | Namn<br>Sortera eff | er flera kolumner (på/av)<br>Namn  | Ligg till en<br>Land                                                                                                    | förare                                                                                                    |
| nisationunumme<br>era i<br>Grane hittades                  | Radera<br>som: anton.bergg                       | td<br>gren@bolt.eu                              | Central       | Förannummer                                             |               | Sök Rensa söktermer<br>Föremunner .  | Namn<br>Sortera eft | er flera kolumner (på/in/)<br>Mann | Liligg till en<br>Land                                                                                                    | förare                                                                                                    |
| ef Inlogged s                                              | Radera<br>som: anton.bergg                       | Id<br>gren@bolt.eu                              | Certital      | Orgenisationsnummer                                     |               | Sök Flensa söktermer<br>Föramummer . | Sortera eff         | er flera kolumner (på/av)<br>Namn  | Lägg till en<br>Land                                                                                                    | förare                                                                                                    |
| era i<br>förare hittades<br>ef Inioggad s                  | Radera<br>som: anton.bergg                       | id<br>gren@bolt.eu                              | Central       | Organisationsnummer                                     |               | Föramummer .                         | Sortera en          | Namn                               | Land                                                                                                    | TOrate                                                                                                    |
| förare hittades                                            | som: anton.bergg                                 | gren@bolt.eu                                    | 2             |                                                         |               |                                      |                     | Harri I                            |                                                                                                    | 1                                                                                                    |
| et Inloggad s                                              | som: anton.bergg                                 | gren@bolt.eu                                    | ٩             |                                                         |               |                                      |                     |                                    |                                                                                                    |                                                                                                    |
| let Inloggad s                                             | som: anton.bergg                                 | gren@bolt.eu                                    | 2             |                                                         |               |                                      |                     |                                    |                                                                                                    |                                                                                                    |
|                                                            |                                                  |                                                 |               |                                                         |               |                                      |                     | Körpassra                          | ioport Förare                                                                                                    | Språk: S                                                                                                    |
| TILL EN FÖRAR                                              | RE                                               |                                                 |               |                                                         |               |                                      |                     |                                    |                                                                                                    |                                                                                                    |
| isationsnummer                                             |                                                  |                                                 |               |                                                         | ~             |                                      |                     |                                    |                                                                                                    |                                                                                                    |
| a                                                          |                                                  |                                                 |               |                                                         | ~             |                                      |                     |                                    |                                                                                                    |                                                                                                    |
|                                                            |                                                  |                                                 |               |                                                         | ~             |                                      |                     |                                    |                                                                                                    |                                                                                                    |
| nummer                                                     |                                                  |                                                 |               |                                                         |               |                                      |                     |                                    |                                                                                                    |                                                                                                    |
| tetskod                                                    |                                                  |                                                 |               |                                                         |               |                                      |                     |                                    |                                                                                                    |                                                                                                    |
| mn                                                         |                                                  |                                                 |               |                                                         |               |                                      |                     |                                    |                                                                                                    |                                                                                                    |
| amn                                                        |                                                  |                                                 |               |                                                         |               |                                      |                     |                                    |                                                                                                    |                                                                                                    |
|                                                            |                                                  |                                                 |               | 111                                                     |               |                                      |                     |                                    |                                                                                                    |                                                                                                    |
| Srarkod                                                    |                                                  |                                                 |               |                                                         |               |                                      |                     |                                    |                                                                                                    |                                                                                                    |
| T<br>iss<br>al<br>nur<br>tet                               | ILL EN FÖRAF<br>Monsnummer<br>Inmer<br>skod<br>n | ILL EN FÖRARE<br>Blonsnummer<br>Innner<br>Iskod | ILL EN FÖRARE | ILL EN FÖRARE<br>alionenummer<br>mmer<br>skod<br>n<br>n | ILL EN FÖRARE | ILLEN FÖRARE                         | ILLEN FÖRARE        | ILLEN FÖRARE                       | Item FÖRARE         Image: State State S | Item FÖRARE         Item State           isionsummer         Item State           isionsummer         Item State           isionsummer         Item State           isionsummer         Item State           isionsummer         Item State           isionsummer         Item State           isionsummer         Item State           isionsummer         Item State           isionsummer         Item State           isionsummer         Item State           isionsummer         Item State           isionsummer         Item State           isionsummer         Item State           isionsummer         Item State |

"Om du inte kan välja ditt organisationsnummer i portalen så behöver du först göra en sökning efter körpass enligt bilden. Om du inte hittar något körpass kan du göra en fastpriskörning på 0 kr och sedan logga ut från körpasset i taxametern. Sök sedan efter körpass i Åkernet på nytt."

| 1.57                                     |                 |                |                    |            |            |                           | Körpass        | srapport Förare Språk:                              |
|------------------------------------------|-----------------|----------------|--------------------|------------|------------|---------------------------|----------------|-----------------------------------------------------|
|                                          |                 |                | KÖ                 | RPASSRAPPO | RTERING    |                           |                |                                                     |
|                                          |                 |                |                    |            |            | Sök med skiftets sta      |                |                                                     |
| Förarnummer Körpassnummer 000111149888 V |                 |                | J <b>-</b> 1       |            |            | Tideintenrall Denna månad | Eörra månaden  | Danna vacka Eörra vack                              |
| Dog Nr. O                                | a Nr            | Towi Nr        |                    |            |            | Trasinter van             | I ON A Manadem |                                                     |
| Reg.INI OI                               | g.w             | TAXI INI       |                    |            |            | <b>•</b>                  |                | Allt OM2 OM1 O                                      |
| SAMMANS                                  | TÄLLNING 20     | 24-03-01 00:00 | - 2024-04-01 00:00 |            |            | 2                         | 3→             | Sok korpass Ren<br>Exportera till Exc<br>0001111498 |
| Betalningar inklusiv                     | ve egenavgifter |                |                    |            |            |                           |                |                                                     |
|                                          | Antal           | Totalt inkört  | Inkört med 6% moms | Varav      | moms 6%    | Inkört med 25% moms       | Varav mom      | is 25%                                              |
| Kontant                                  | 8               | 8,00 kr        | 8,00 kr            | 0,48       | a          | ē.                        | -              |                                                     |
| Integr. terminal                         | 2               | 2,00 kr        | 2,00 kr            | 0,121      | a          | *                         |                |                                                     |
| Extern terminal                          | 2               | 1188,00 kr     | 1188,00 kr         | 67,24      | kr         | -                         |                |                                                     |
| Uber                                     | 1               | 909,00 kr      | -                  | -          |            | 909,00 kr                 | 181,80 kr      |                                                     |
| Fair                                     | 1               | 586,00 kr      | 586,00 kr          | 33,17      | kr         | -                         | -              |                                                     |
| totait                                   |                 | 2693,00 Kr     | 1784,00 Kr         | 101,0      | n Kr       | 909,00 Kr                 | 181,80 KF      |                                                     |
| Tidsfördelning                           |                 |                | Körningar          |            |            | Mellan taxiskift          |                |                                                     |
| Ladia                                    | Timmar          | Procentuellt   | 7                  | Antai      | Belopp     | Determine                 | Kilometer      | Procentuellt                                        |
| Eramkörning                              | 0:00            | 0.00%          | Fastoris           | 14         | 2693.00 kr | Serviceresa               | 23241.6        | 100.00 %                                            |
| Tariff                                   | 0:00            | 0.00 %         | Slingkörning       | 0          | 0.00 kr    | Totalt                    | 23241.6        | 100.00 %                                            |
| Hold                                     | 0:00            | 0.00 %         | Delsumma           | 14         | 2693.00 kr |                           |                |                                                     |
| Framkörningstariff                       | 0:00            | 0.00 %         | Totalt             |            | 2693.00 kr | All körning               |                |                                                     |
| Kassa                                    | 5:16            | 2,18 %         |                    |            |            |                           | Kilometer      | Procentuellt                                        |
| Fastpris                                 | 114:47          | 47,54 %        | Nyckeltal          |            |            | I taxitrafik              | 21076,2        | 100,00 %                                            |
| Slingkörning                             | 0:00            | 0,00 %         | Inkört/tim         |            | 11,15 kr   |                           |                |                                                     |
| Rast                                     | 0:00            | 0,00 %         | Inkört/Mil         |            | 1,28 kr    | I taxitrafik              |                |                                                     |
| Service                                  | 0:00            | 0,00 %         | Betalda km         |            | 48 %       |                           | Kilometer      | Procentuellt                                        |
| Totalt                                   | 241:25          | 100.00 %       | Grupp              |            |            | Ledig                     | 10604,7        | 50,32 %                                             |
|                                          |                 |                | Grupp              | Antal      | Beloph     | Framkörning               | 0,0            | 0,00 %                                              |
| Mellan taxiskift                         |                 |                | Gr 8 Uber          | 1          | 909.00 kr  | Tariff                    | 0,0            | 0,00 %                                              |
|                                          | Timmar          | Procentuellt   | Gr.11 Fair         | 1          | 586.00 kr  | Hold                      | 0,0            | 0,00 %                                              |
| Privatresa                               | 0:00            | 0,00 %         | Gr.                | 12         | 1198.00 kr | Framkörningstariff        | 0,0            | 0,00 %                                              |
| Serviceresa                              | 266:37          | 100,00 %       |                    |            |            | Kassa                     | 434,1          | 2,06 %                                              |
|                                          | 266:37          | 100.00 %       |                    |            |            | Fastpris                  | 10037,4        | 47,62 %                                             |
| Totalt                                   |                 |                |                    |            |            | Slingkörning              | 0,0            | 0,00 %                                              |
| Totalt                                   | 000 00011       |                |                    |            |            | Rast                      | 0,0            | 0,00 %                                              |
| Totalt Programversion: 22                | 238 - 22241     |                |                    |            |            |                           |                |                                                     |
| Totait<br>Programversion: 22             | 238 - 22241     |                |                    |            |            | Service                   | 0,0            | 0,00 %                                              |

| Bolag | Körpass | ServiceNr                   | Reg.Nr | Förarnummer | Starttid 🔺                      | Sluttid          | Inkört  | Inkört/tim | Inkört/mil | Betalda km |       |               |                |
|-------|---------|-----------------------------|--------|-------------|---------------------------------|------------------|---------|------------|------------|------------|-------|---------------|----------------|
| HAL   | 292     | 000111149888                |        |             | 2024-03-05 12:43                | 2024-03-06 09:21 | 1188,00 | 57,55      | 6,68       | 99,89 %    | Total | Specifikation | Körpassrapport |
| HAL   | 293     | 000111149888                |        |             | 2024-03- <mark>0</mark> 6 13:09 | 2024-03-11 10:23 | 586.00  | 5.00       | 0,57       | 0,00 %     | Total | Specifikation | Körpassrapport |
| HAL   | 294     | 0001111 <mark>4</mark> 9888 |        |             | 2024-03-11 12:28                | 2024-03-11 15:36 | 909,00  | 290,65     | 33,40      | 0,21 %     | Total | Specifikation | Körpassrapport |
| HAL   | 295     | 000111149888                |        |             | 2024-03-14 10:58                | 2024-03-14 11:01 | 1,00    | 25,00      | 3,06       | 72,05 %    | Total | Specifikation | Körpassrapport |
| HAL   | 296     | 000111149888                |        |             | 2024-03- <mark>1</mark> 4 12:38 | 2024-03-14 12:39 | 1,00    | 70,59      | 13,87      | 50,90 %    | Total | Specifikation | Körpassrapport |
| HAL   | 297     | 000111149888                |        |             | 2024-03-14 15:09                | 2024-03-14 15:12 | 1,00    | 17,91      | 2,12       | 4,77 %     | Total | Specifikation | Körpassrapport |
| HAL   | 298     | 000111149888                |        |             | 2024-03-14 15:13                | 2024-03-14 15:18 | 1,00    | 10,29      | 1,22       | 1,23 %     | Total | Specifikation | Körpassrapport |
| HAL   | 299     | 000111149888                |        |             | 2024-03-14 15:19                | 2024-03-14 15:20 | 1,00    | 83,72      | 11,27      | 8,57 %     | Total | Specifikation | Körpassrapport |

# Bolt-körningar med ansluten M2-taxameter

### Instruktioner för användning:

Logga in i taxametern med förarkoden som står på taxiförarlegitimationen.

M2 är i "Ledig" status

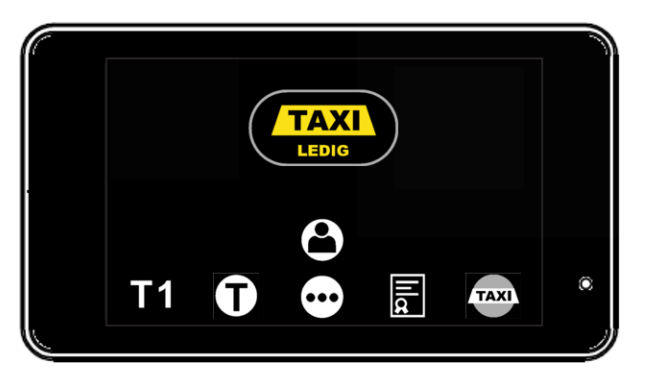

- Bolt-föraren får en körning och föraren accepterar den.
- Bolt skickar bokningsinformation till M2.
- M2 går till "kör till kund" status
- Texten "Bolt bokning" visas i M2.

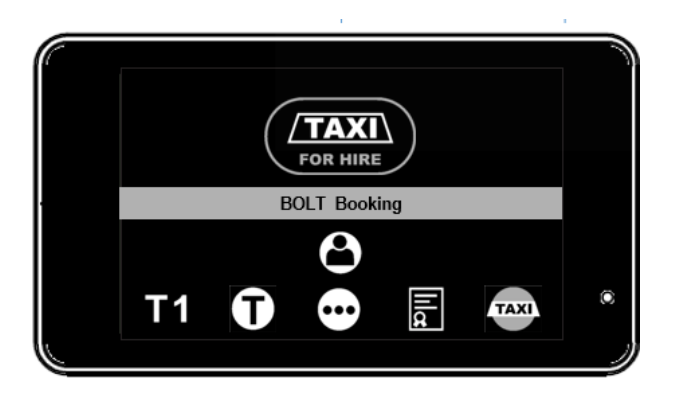

- Bolt anländer till kunden och trycker på "vid kund" i Bolt-appen
- Bolt skickar pris info to M2

• M2 går till fast pris-läge och visar det uppskattade priset. Även 'grupp' = 'Bolt' och betalningen markeras som 'Bolt' (dc39)."

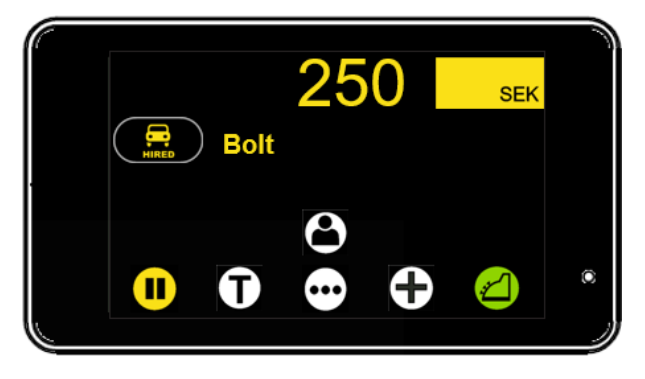

- Resan är klar. Bolt skickar den avslutade resan med det slutgiltiga priset. Det slutgiltiga priset kan skilja sig från det uppskattade priset (om det slutliga priset är högre än det gamla priset).
- M2 uppdaterar till det slutgiltiga priset.

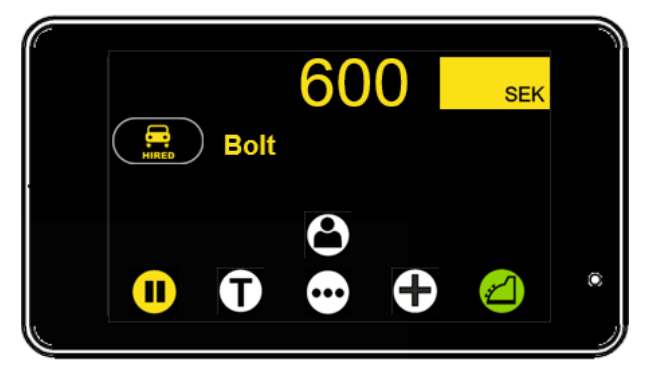

• M2 går automatiskt till kassan, skriver automatiskt ut 'Bolt'-kvittot och återgår till "ledig" status.

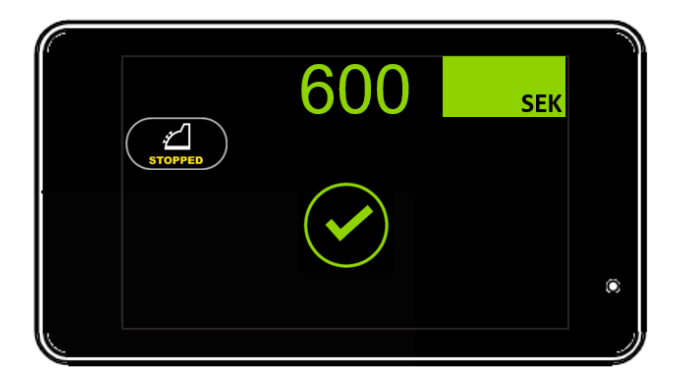

• Efter 10 sekunder återgår M2 till "Ledig"

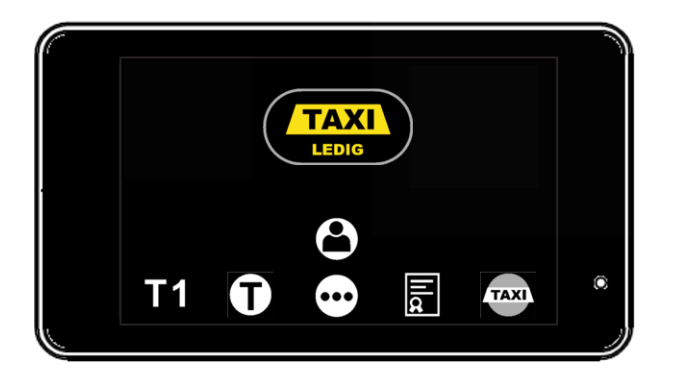